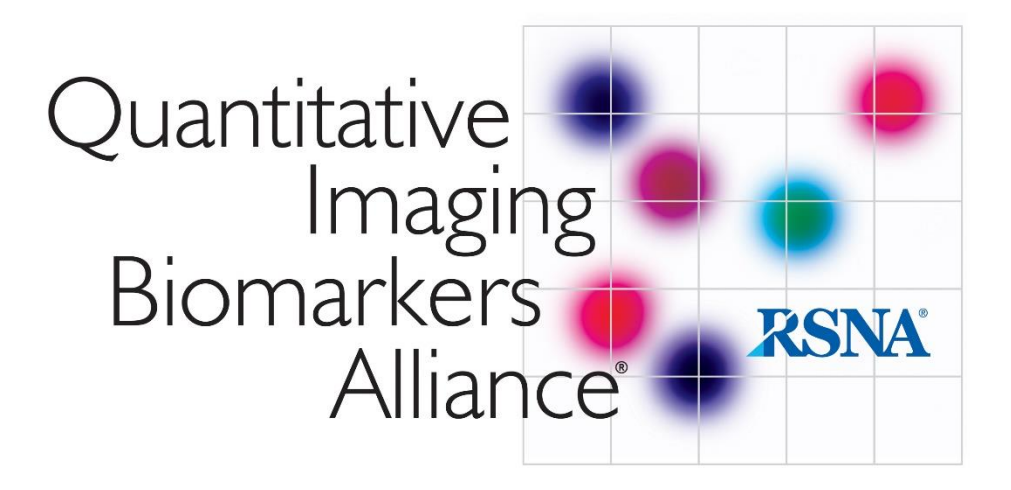

# **QIBA profile conformance testing**

## **DWI MR**

## **Supplement 1**

Version 20231102

## MRI System DWI Profile Conformance Assessment Using the QIBA DWI Phantom

## Version 20220819

## I. INTRODUCTION

Conformance to the QIBA diffusion weighted imaging (DWI) Profile requires objective assessment of an MRI scanner in performing quantitative DWI measurements. The QIBA NIST DWI phantom (available from CaliberMRI, Inc.), provides an array of samples having high accuracy-traceable diffusion coefficients for quantitative comparison to apparent diffusion coefficient (ADC) values generated by the MR system. The following procedure outlines DWI phantom preparation, data acquisition, ADC map generation, data analysis and target performance levels to achieve conformance with the DWI Profile. These procedures may be used by MRI system vendors for conformance testing their platforms, as well by imaging centers evaluating individual MR scanners.

## II. PHANTOM PREPARATION

Note: Once at thermal equilibrium with ice water, the QIBA DWI phantom is usable for only 1-2 hours. Coordinate phantom preparation to be within 1-2 prior to DWI scan session.

Since diffusion is sensitive to temperature, absolute quantitation of systematic bias requires temperature control. Once at thermal equilibrium, an ice water bath serves to maintain phantom temperature at 0°C thereby establishing known diffusivities.

#### Required Materials (Figure 1) for scans at 0 degrees Celsius:

- The QIBA DWI Phantom is commercially available from CaliberMRI at <u>https://qmri.com/diffusion/</u> and contains 13 vials of polyvinylpyrrolidone (PVP) at various concentrations. An Allen wrench is provided to remove 6 plastic bolts on each polar cap and a coin-like disk is provided to loosen the plastic fill-port plug in the center of each polar cap.
- 2. At least 2 containers of 6 liters or more apiece to serve as ice-buckets.
- 3. Five to 6 liters of ice chips or crushed ice. A 10pound bag of ice from a convenience store will suffice.
- 4. Sink basin and source of tap water (or distilled or de-ionized water) for phantom filling.
- 5. Digital thermometer (provided with phantom).

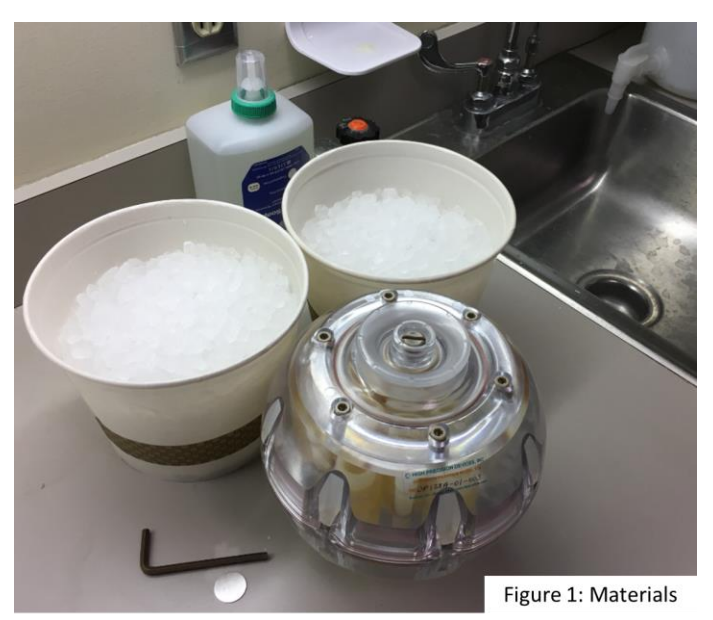

#### Initial Cooling:

- 1. It is recommended that the phantom be pre-cooled prior to final fill with ice water slurry, otherwise the phantom may not reach 0°C and/or its usable ice hold-time is shortened. Pre-cooling can be achieved by one of the following methods:
  - a. Store phantom for over 5 hours in a standard refrigerator (typically 37°F or at 3°C), but *not in a freezer*! Remove phantom from refrigerator and immediately proceed with "Final Cooling" step (below).
  - b. Fill an ice bucket with ice and approximately equal volume of cold water. Confirm 6 plastic Allen bolts are gently and evenly tightened on one polar cap and remove 6 plastic Allen bolts and polar cap on the other side of phantom. Place phantom in the sink basin and fill with the ice water slurry. Roll the phantom back and forth slightly so water (and some ice) fills both sides of the phantom. Allow the filled phantom to sit for approximately 15 minutes. Empty phantom of ice water slurry and immediately proceed with "Final Cooling" step (below).
  - c. If ice bucket container is large enough to submerge the phantom, fill the container with ice, then add cold water. Remove both polar caps and submerge the phantom in the ice water slurry. Roll the phantom back and forth to fill both sides with ice water. Allow the phantom to sit submerged for 15minutes. Empty phantom of ice water slurry and immediately proceed with "Final Cooling" step (below).

#### Final Cooling:

- 1. Fill the first ice bucket with ice, then fill to top with cold water and set aside.
- 2. Immediately after initial cooling step, remove *both* polar caps of the phantom (6 Allen bolts each). Confirm large O-rings under each polar cap are properly seated in grooves.
- 3. In one side of the phantom, gently pack in ice cubes/chips to the brim (Figure 2a). Shake the phantom to distribute ice in available spaces and, if possible, gently pack in more ice. Confirm the large O-ring is properly seated in the groove and install the polar cap on the ice-packed side. Gently tighten the 6 Allen bolts evenly and confirm the fill-port plug is tight but do not over tighten!
- 4. In the other side of the phantom, gently pack in ice cubes/chips to the brim (Figure 2a). Shake the phantom to distribute ice in available spaces and, if possible, gently pack in more ice. *Do not install the polar cap yet*.
- 5. Pour ice water from the first ice bucket into the open polar cap. Roll phantom back and forth so water fills both sides of the phantom. Add more ice water to fill to the brim (Figure 2b).
- 6. Inspect capped side of the phantom to confirm water is not leaking out. If water is leaking, gently and evenly tighten Allen bolts only enough to stop the leak do not over tighten.
- 7. Confirm the large O-ring is properly seated in the groove and install the top polar cap aligning holes. Gently tighten bolts evenly do not over tighten! Roll phantom over to confirm water is not leaking out of either

polar cap. If water is leaking, gently and evenly tighten Allen bolts to stop the leak – do not over tighten.

 Shake and roll phantom to get air bubbles to one polar end. Use metal disk (or coin) to remove plastic fill-port and add ice water through plug hole to displace the air bubbles. Replace the plug and gently tighten.

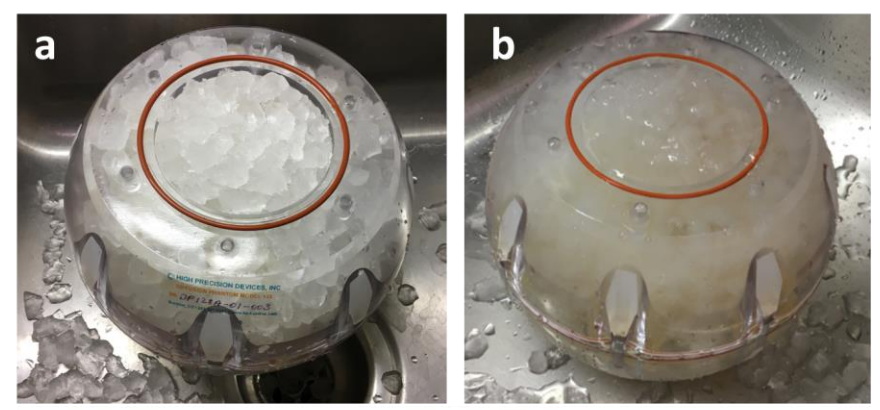

Figure 2: (a) Pack ice in both halves of pre-cooled phantom, then (b) fill with ice water.

- 9. Wipe off water from the surface of the phantom and make a final inspection for leaks.
- 10. Place the phantom in a refrigerator and <u>allow it to sit for an additional hour or longer</u> to reach thermal equilibrium at 0°C prior to MRI scan.

### III. PHANTOM IMAGING

The ice water-filled DWI phantom may develop surface condensation. To prevent condensate from reaching scanner components, wrap phantom in plastic, absorbent material (e.g., hospital 'blue pads') or set on towels. For visual clarity, the phantom is illustrated without absorbent wraps in Figure 3.

#### Positioning:

- 1. Start a "New Examination" and enter subject as "Head-First, Supine".
- 2. Indicate "QIBA DWI Profile Conformance Testing" in Exam Description or comment field.
- 3. Place phantom on/within blue pads or towels (not shown) to keep condensate off MRI components. Use pads to center the phantom in the head coil.
- 4. Have polar caps aligned along foot-head axis (Figure 3a) with serial number sticker on foot-end, posterior side (Figure 3b). Landmark on the center of the phantom (Figure 3c).

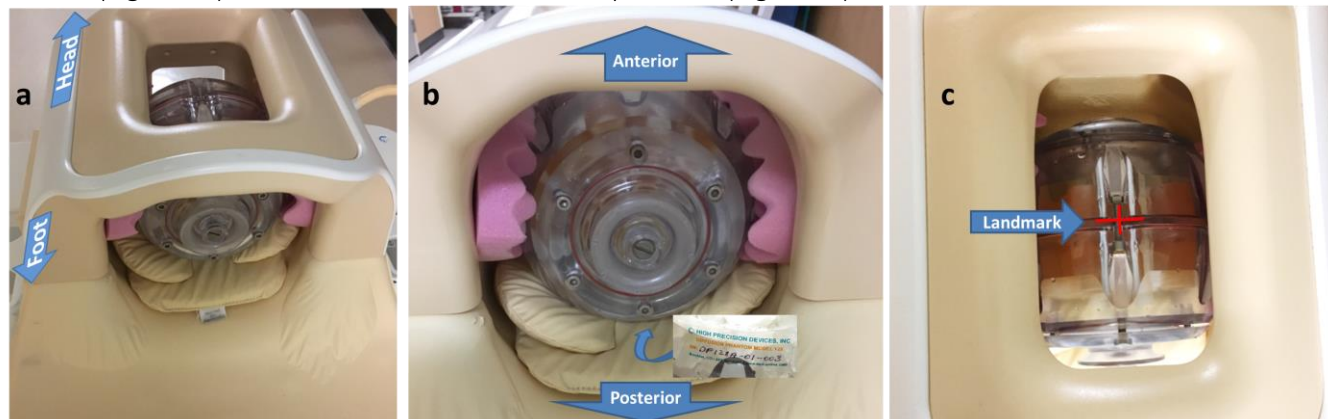

Figure 3: (a) Position the DWI phantom on pads in the head coil such that polar caps are aligned along the foot/head axis, and (b) the serial number sticker is on the foot-end facing down (i.e. posterior). (c) Landmark on the center of the phantom as shown.

#### Scanning:

- <u>Survey</u> Acquire survey (localizer) series that includes axial, sagittal and coronal sections through the middle of the phantom. Site-preference is acceptable and specific acquisition parameters are not crucial for survey.
- <u>T2WT</u> Acquire a T2-weighted axial multi-slice series taken from site's routine brain protocol. Acquire *approximately* 35 axial slices to span the full extent of the phantom, other acquisition parameters are not crucial. The series is only used to document amount of ice and air bubbles.

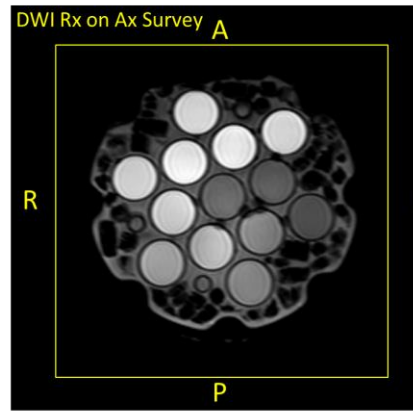

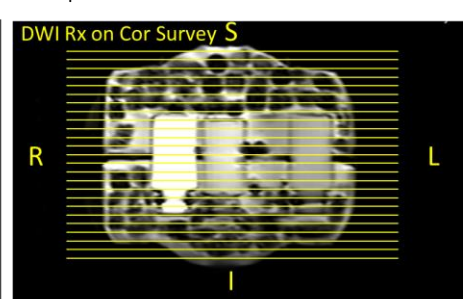

Figure 4: For DWI series, prescribe 25 axial, 4mm thick slices with 1mm gap (25% gap) as illustrated on axial and coronal survey views.

- 3. <u>DWI PASS1</u> Include "PASS1" in the series description. Using parameters in Table 1, graphically prescribe 25 axial DWI slices as shown in Figure 4.
- 4. Acquire "DWI PASS1" using specific acquisition parameters given in Table 1 (below). Use the shim routine expected to yield best magnetic field uniformity over the full extent of the DWI phantom. Allow the system to perform a "full prescan calibration" (i.e. allow system to optimize hardware, shim, center frequency, transmit power, and receiver-gain or signal-scale settings).
- 5. <u>DWI PASS2</u> "Copy-Paste" PASS1 series and insert "PASS2" in series description. **Do not** change acquisition conditions or calibration; that is, avoid full prescan re-calibration. Acquire "DWI PASS2".
- 6. <u>DWI PASS3</u> "Copy-Paste" PASS2 series and insert "PASS3" in series description. **Do not** change acquisition conditions or calibration; that is, avoid full prescan re-calibration. Acquire "DWI PASS3".
- 7. <u>DWI PASS4</u> "Copy-Paste" PASS2 series and insert "PASS4" in series description. **Do not** change acquisition conditions or calibration; that is, avoid full prescan re-calibration. Acquire "DWI PASS4".
- <u>Generate ADC Maps</u> Using software available on the MRI system, generate ADC maps from DWI PASS1,
  2, 3, 4. Use all b-values and a mono-exponential model (the standard) for ADC map creation.
- 9. <u>DICOM</u> Archive the exam in local PACS/media as usual. In addition, export the exam in "Classic DICOM" format retaining all DICOM tags. That is, avoid processing the exam through a "de-identification" routine that may remove some DICOM tags.

## Table 1: DWI Acquisition Parameters

| Parameter                         | Value                                                                     |
|-----------------------------------|---------------------------------------------------------------------------|
| Field Strength                    | 1.5T or 3T                                                                |
| Receiver Coil                     | Head coil ≥ 8 elements                                                    |
| Sequence                          | DWI EPI, Single Spin-Echo or Mono-Polar                                   |
| Slice Orientation                 | Axial                                                                     |
| FOV                               | 220mm x 220mm                                                             |
| Acq Voxel Size                    | 1.72 x 1.72 x 4mm                                                         |
| Acq Matrix (frequency x phase)    | 128 x 128±2                                                               |
| Recon Voxel Size                  | (0.86 x 0.86 x 4mm) to (1.72 x 1.72 x 4mm)                                |
| Recon Matrix                      | (128 x 128) to (256 x 256)                                                |
| Parallel imaging Acceleration     | Yes, factor = 2                                                           |
| Phase Encode Direction            | Anterior - Posterior                                                      |
| Frequency Encode Direction        | Right - Left                                                              |
| Foldover-suppr. / Oversampling    | Off or default                                                            |
| Number of Slices                  | 25                                                                        |
| Stacks or Packages                | 1                                                                         |
| Slice thickness                   | 4mm                                                                       |
| Slice gap                         | 1mm or 25% of slice thickness                                             |
| B0 Shim                           | Best quality volume shim routine                                          |
| B1 Shim                           | Off or default                                                            |
| Scan Mode                         | Multislice                                                                |
| Technique                         | Spin Echo                                                                 |
| Fast Imaging Mode                 | Echo Planar Imaging                                                       |
| Shot Mode / Number of shots       | Single-shot                                                               |
| Echoes                            | 1                                                                         |
| Partial Echo                      | Off                                                                       |
| TE                                | Shortest                                                                  |
| Flip Angle                        | 90deg                                                                     |
| TR                                | 8000ms                                                                    |
| Halfscan (partial-Fourier) factor | <u>&gt;</u> 0.75                                                          |
| Water-fat shift                   | Minimum                                                                   |
| Fat suppression                   | Off or default, but do not perform "STIR"                                 |
| Diffusion Encoding Directions     | Three orthogonal                                                          |
| b-values                          | 0 <sup>§</sup> , 500, 1000, 1500, 2000 s/mm²                              |
| Average High b-values             | Off                                                                       |
| Gradient Mode                     | Maximum                                                                   |
| NSA (number of averages)          | 2                                                                         |
| Preparation phases                | Full prep PASS1; Auto prep or manual prep with no adjustments PASS2, 3, 4 |
| Geometry Correction               | Default                                                                   |
| Bandwidth in Freq-dir             | Maximum                                                                   |
| Scan Duration (min:sec)           | $\leq$ 3:40 per pass or $\leq$ 15:00 total for 4 passes                   |

§ If b=0 cannot be acquired, keep lowest b-value  $\leq$  50 s/mm<sup>2</sup>

## IV. IMAGE ANALYSIS & PERFORMANCE METRICS

Image analysis and performance metrics can be generated in a variety of ways. Validated approaches include a suite of free Matlab routines described below (publicly available from GitHub) and a commercial analysis software package, qCal-MR (available from CaliberMRI, Inc. (<u>https://qmri.com</u>). Both approaches have been rigorously tested by RSNA QIBA and confirmed to provide consistent results for compliance with the analyses described herein. These tools can be used to assess system conformance to DWI Profile performance standards.

Both of these analysis tool sets have been developed to convert the QIBA DWI exam data from Classic DICOM into uniform data structures and identify PVP sample tubes for extraction of region and volume of interest (ROI and VOI) statistics. The manner DWI DICOM are sorted varies across vendors, local configuration and software version, therefore the processing routines were designed to first catalog the full exam so each "trace" DWI series can be identified. In the event trace DWI at all b-values are not combined in one series (per PASS), or trace DWI are mixed with individual directional DWI, additional pre-processing steps are required. Details in use of these analysis tools are outlined in section V of this document.

Sites may elect to perform their own analysis using another image analysis platform for "self-attestation". Procedures to follow and benchmark levels for conformant performance are provided below:

- 1. Qualitative Inspection Analysis shall be performed on trace DWI (geometric mean of three orthogonal directional DWI) at each b-value and each "PASS". Identify the 4 trace DWI series and confirm each series contains trace DWI at each b-value. Inspect trace DWI for evidence of eddy currents. Single-shot EPI DWI tend to be spatially distorted due to magnetic field inhomogeneity (particularly near air bubbles), though eddy currents create incremental unique distortion for each diffusion encoding direction. These manifest as spatial blur in trace DWI formed by the geometric mean of miss-aligned directional DWI. Spatial blur in trace DWI that increases with b-value and/or distance from magnet iso-center are further evidence of eddy currents. Eddy currents are sometimes easier to detect as bright/dark edge artifacts on ADC maps. Inspect trace DWI/ADC for evidence of eddy currents, any other major discrete artifact, as well as significant spatial shift in the A/P direction (i.e., phase-encode direction) across PASSES 1-4 due to system drift. The DWI DICOM header should be inspected to ensure reasonable conformance to the scan protocol parameters in Table 1.
- 2. Quantitative Analysis Create ADC maps from trace DWI b-value pairs denoted by subscripts, ADC<sub>0,500</sub>; ADC<sub>0,1000</sub>; ADC<sub>0,1500</sub> and ADC<sub>0,2000</sub> via the standard mono-exponential model for individual image pixels,

$$ADC_{b1,b2} = \frac{1}{(b2-b1)} \ln \left( \frac{DWI_{b1}}{DWI_{b2}} \right).$$
 Eq1

The objective is to define one set of 10 to 15mm diameter circular regions of interest (ROIs) centered in each measurement tube and apply these ROIs to all DWI and ADC over all 4 passes. In addition, if the analysis software allows combination of ROIs for a given tube over  $\approx$ 5 central slices thereby creating a VOI, this is preferred for improved statistics. The ADC mean ( $\mu$ ) is defined as the spatial (i.e., over ROI or VOI) average of the temporal (i.e. over 4 passes) average map calculated on a pixel-by-pixel basis. The ADC standard deviation ( $\sigma$ ) is defined as the spatial average of the temporal standard deviation map calculated on a pixel-by-pixel basis. Note, this standard deviation is distinct from calculating the spatial average of ADC within the ROI (or VOI) for each of 4 passes, then calculating the within-exam sample standard deviation ( $\sigma_w$ ) of the 4 average ADCs. These are used to calculate the following performance metrics.

a. Bias in ADC measurement is estimated using the mean ADC,  $\mu$ , from ROIs (or volumes of interest, VOIs) for each tube by,

ADC bias = 
$$\mu - DC_{true}$$
; or % bias =  $100\% \frac{(\mu - DC_{true})}{DC_{true}}$ , Eq2

where the (nominal) true diffusion coefficient,  $DC_{true}$ , values for concentrations of PVP are provided in Table 2. Percent bias estimated by the <u>central measurement tube (0% PVP) shall be  $\leq$  4% to meet conformance</u>.

b. **Repeatability** of phantom ADC measurement is assessed by using average of repeated ROI ADC means at isocenter and the within-exam sample standard deviation ( $\sigma_w$ ) to estimate repeatability coefficient (*RC*) and within-subject coefficient of variance (*wCV*) as a metric of system technical performance:

$$RC = 2.77 \cdot \sigma_w; \quad wCV = 100\% \frac{\sigma_w}{w}$$
 Eq3

Short-term (intra-exam) repeatability is assessed using multi-pass ADC, while long-term repeated scanning of the phantom over multiple days/weeks/months more closely resembles serial scanning of patients in longitudinal studies. The allowed <u>short-term and long-term ADC repeatability for the central measurement tube are RC <1.5x10<sup>-5</sup>mm<sup>2</sup>/s = 0.015 $\mu$ m<sup>2</sup>/ms (wCV<0.5%) and <6.5x10<sup>-5</sup>mm<sup>2</sup>/s = 0.065 $\mu$ m<sup>2</sup>/ms (wCV<2.2%), respectively.</u>

c. Linearity with respect to calibrated phantom ADC values ( $DC_{true}$ ) is tested by linear regression fit for mean VOI ADC values of tubes with corresponding PVP concentrations:

 $\mu = \beta_o + \beta_1 DC_{true}$ Eq4 For conformance, <u>R-squared (R<sup>2</sup>) of the linear model fit should be >0.90 and the 95% CI for the slope</u> should be within the interval 0.95 to 1.05.

d. **b-value dependence** should <u>not</u> be apparent since PVP exhibits mono-exponential signal decay with bvalue. That is, there should be no significant b-value dependence in measured ADC so one expects  $ADC_{0,500} \approx ADC_{0,1000} \approx ADC_{0,1500} \approx ADC_{0,2000}$  for any given PVP concentration. System non-linearity in bvalue encoding and/or DWI signal biased by the noise floor can lead to an apparent b-value dependence in ADC. The assessor should calculate *b*-value dependence as:

ADC bvalue dependence = 
$$100\% \left\| \frac{(ADC_{bmin,b2} - ADC_{bmin,b1})}{ADC_{bmin,b1}} \right\|$$
 Eq5

Maximum difference between any of ADC<sub>0,500</sub>, ADC<sub>0,1000</sub>, ADC<sub>0,1500</sub>, ADC<sub>0,2000</sub> to their average shall be  $\leq 2\%$  for the central measurement tube to meet conformance.

e. Random measurement error (precision) are estimated from the 4-pass ADC by,

Random Error = 
$$100\% \frac{\sigma}{\mu}$$
, Eq6

and shall be  $\leq 2\%$  for the central measurement tube to meet conformance.

f. SNR (signal to noise ratio) of DWI is estimated by analysis of the 4 temporally-contiguous DWI scans ("passes"). The average of 4 DWI passes on a pixel-by-pixel basis, defines the "Signal Image" (for each bvalue). The standard deviation over the 4 passes on a pixel-by-pixel basis, define the "Noise Image" (for each b-value). Using the previously-defined ROIs (VOIs), measure the spatial mean on Signal Image and Noise Image. The SNR is estimated as,

$$SNR = \frac{Spatial mean of ROI on Signal Image}{Spatial mean of ROI on Noise Image}$$
. Eq7

The b=0 SNR shall be  $\geq$  45 for the central measurement tube to meet conformance.

| PVP Concentration | Diffusion Coefficient                                      |
|-------------------|------------------------------------------------------------|
| 0%                | 1.11 x 10 <sup>-3</sup> mm <sup>2</sup> /s (true value)    |
| 10%               | 0.82 x 10 <sup>-3</sup> mm <sup>2</sup> /s (nominal value) |
| 20%               | 0.58 x 10 <sup>-3</sup> mm <sup>2</sup> /s (nominal value) |
| 30%               | 0.38 x 10 <sup>-3</sup> mm <sup>2</sup> /s (nominal value) |
| 40%               | 0.22 x 10 <sup>-3</sup> mm <sup>2</sup> /s (nominal value) |
| 50%               | 0.11 x 10 <sup>-3</sup> mm <sup>2</sup> /s (nominal value) |

Table 2: Nominal Diffusion Coefficient of PVP Solutions Equilibrated to 0°C

## QIBA PVP PHANTOM QC TOOLS

As previously mentioned, an automated commercial QC analysis package, qCal-MR, is available from CaliberMRI for DWI scan analyses. Alternatively, a suite of Matlab routines (available from *github.com/dumichgh/QIBA-DWI-QC-Tool* in "QIBA PVP Phantom QC Tools" folder) were developed to convert the QIBA DWI exam data from classic DICOM into uniform data structures for generation of QC statistics. Available Matlab-based routines compiled as "p-libraries" are: *qiba\_build\_combo.p*; *run\_PVP\_qc\_combo.p* and *qiba\_proc\_combo.p*. To call these p-libraries from the Matlab (R2019+) workspace, copy the three p-routines into the user's Matlab search path.

- 1. *qiba\_build\_combo.p* functionality is to:
  - a. read classic DICOM for the full acquired exam (all series) detailed in Section III
  - b. Create "scaninfo.txt" catalog listing site/system demographics and key content for each series.
  - c. Detect candidate trace DWI series for PASS1,2,3,4 and prompt user to confirm their selection.
  - d. Reorder variable platform-specific DWI into uniform Matlab data structures and store within a script-created "\*DataStructsBin" directory.
  - e. Calculate *ADC*<sub>b1,b2</sub> for all *b*-value pairs (Eq1) and *ADC* by mono-exponential fit of all b-values, as well as Signal and Noise Images (Eq7). Results are stored as Matlab data structures in the "\*DataStructsBin" directory.
  - f. Prompt user to select "masterDNA\_QIBA\_DWI\_Conformance\_v1.mat", to compare to acquisition parameters from DICOM to those defined in Table 1. Protocol deviations for few key parameters are flagged and stored in "CompliChckReport\*.txt".
- 2. *run\_PVP\_qc\_combo.p* functionality (best to run within "\*DataStructsBin" directory) is to:
  - a. Select the "\*\_SIGNALnNOISE.mat" file created in step 1.
  - b. Display numbered mosaic of all DWI slices, and prompt user to input number of first and last slice for analysis where PVP tubes are seen with relatively low artifact.
  - c. Automatically define VOIs on tubes and save ROI information in "...ROIpvp.mat", and a one-page QC Report "\*\_QC\_Summary\_1.pdf" listing <u>system performance values (see Figure 5 for qCal-MR reporting samples) for comparison to device checklist</u> in QIBA DWI profile. Additional performance content is stored in "\*\_SIGNALnNOISE\_DWI\_SNR\_1.pdf".
- 3. *qiba\_proc\_combo.p* is optional, though may be used to convert output from *run\_PVP\_qc\_combo* into csv files based on pre-generated "...ROIpvp.mat" or for manually defined new ROI (VOI) set. For more details, refer to *qiba\_proc* functionality provided in "QIBA\_DWI\_Profile\_Conformance\_Testing\_Supplement\_2" on QIBA Wiki.

NOTE that "QIBAphan"/ "qiba\_proc" users would have to further process output multi-pass CSV files with ROI statistics to generate performance metrics in Equations (2-5) and QC report in their preferred environment (e.g., Excel). To test independent QC software, ADC-SNR DRO is provided at *github.com/dumichgh/QIBA-DWI-QC-Tool*.

#### QIBA Diffusion Phantom Protocol on 128: Diffusion Phantom

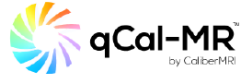

| Study I                              | nformatio                    | 1        |                                                                                                    |                                                                                                    |                      |                                      |                  |             |  |  |  |  |
|--------------------------------------|------------------------------|----------|----------------------------------------------------------------------------------------------------|----------------------------------------------------------------------------------------------------|----------------------|--------------------------------------|------------------|-------------|--|--|--|--|
| Upload Date                          | •                            |          |                                                                                                    | 2021-08-03 11:21 AM                                                                                          |                      |                                      |                  |             |  |  |  |  |
| Upload Descript                      | tion                         |          |                                                                                                    | UMich Conf Test                                                                                              |                      |                                      |                  |             |  |  |  |  |
| Study Description                    | on                           |          |                                                                                                    | UMich Conf Test: OLD QIBA THEN NEW                                                                           | QIBA AT ICE TEMP     |                                      |                  |             |  |  |  |  |
| Study Date                           |                              |          |                                                                                                    | 2019-12-23 3:07 AM                                                                                           |                      |                                      |                  |             |  |  |  |  |
| Institution Nam                      | ie .                         |          |                                                                                                    | UNIVERSITY of MICHIGAN Main                                                                                  |                      |                                      |                  |             |  |  |  |  |
| Phantom Serial                       | Number                       |          |                                                                                                    |                                                                                                    |                      |                                      |                  |             |  |  |  |  |
| Station Name                         |                              |          |                                                                                                    | UH3T_RES                                                                                                    |                      |                                      |                  |             |  |  |  |  |
| Scanner Serial                       | Number                       |          |                                                                                                    | 42001                                                                                                    |                      |                                      |                  |             |  |  |  |  |
| Scanner Softwa                       | re Versions                  |          |                                                                                                    | 5.4.1, 5.4.1.1                                                                                               |                      |                                      |                  |             |  |  |  |  |
| Receive Coil Na                      | me                           |          |                                                                                                    | MULTI COIL                                                                                                   |                      |                                      |                  |             |  |  |  |  |
| Scanner Manufa                       | acturer                      |          |                                                                                                    | Philips Medical Systems                                                                                      |                      |                                      |                  |             |  |  |  |  |
| Acquisition Calculation              |                              |          |                                                                                                    |                                                                                                    |                      |                                      |                  |             |  |  |  |  |
| Name                                 | Conformance                  | Warnings | Series                                                                                                    | B Values                                                                                                    | Flip Angles          | TR (ms)                              | Slices           | Temperature |  |  |  |  |
| ADC                                  | Full                         |          | 2101                                                                                                    | 0, 500, 1000, 1500, 2000                                                                                     | 90                   | 7999                                 | 7                |             |  |  |  |  |
| ADC                                  | Full                         |          | 2201                                                                                                    | 0, 500, 1000, 1500, 2000                                                                                     | 90                   | 7999                                 | 7                |             |  |  |  |  |
| ADC                                  | Full                         |          | 2301                                                                                                    | 0, 500, 1000, 1500, 2000                                                                                     | 90                   | 7999                                 | 7                |             |  |  |  |  |
| ADC                                  | Full                         |          | 2401                                                                                                    | 0, 500, 1000, 1500, 2000                                                                                     | 90                   | 7999                                 | 7                |             |  |  |  |  |
|                                      |                              |          |                                                                                                    |                                                                                                    |                      |                                      |                  |             |  |  |  |  |
| <u>DWI SNR</u>                       | Full                         |          | 2101, 2201, 2301, 2401                                                                                                    | 0, 500, 1000, 1500, 2000                                                                                     | 90                   | 7999                                 | 7                |             |  |  |  |  |
| DWISNR<br>RC                         | Full                         |          | 2101, 2201, 2301, 2401<br>2101, 2201, 2301, 2401                                                                               | 0, 500, 1000, 1500, 2000<br>0, 500, 1000, 1500, 2000                                                         | 90<br>90             | 7999<br>7999                         | 7<br>7           |             |  |  |  |  |
| DWLSNR<br>RC<br>Random Error         | Full<br>Full<br>Full         |          | 2101, 2201, 2301, 2401<br>2101, 2201, 2301, 2401<br>2101, 2201, 2301, 2401                                                     | 0, 500, 1000, 1500, 2000<br>0, 500, 1000, 1500, 2000<br>0, 500, 1000, 1500, 2000                             | 90<br>90<br>90       | 7999<br>7999<br>7999                 | 7<br>7<br>7      |             |  |  |  |  |
| DWI SNR<br>RC<br>Random Error<br>VCV | Full<br>Full<br>Full<br>Full |          | 2101, 2201, 2301, 2401<br>2101, 2201, 2301, 2401<br>2101, 2201, 2301, 2401<br>2101, 2201, 2301, 2401<br>2101, 2201, 2301, 2401 | 0, 500, 1000, 1500, 2000<br>0, 500, 1000, 1500, 2000<br>0, 500, 1000, 1500, 2000<br>0, 500, 1000, 1500, 2000 | 90<br>90<br>90<br>90 | 7999<br>7999<br>7999<br>7999<br>7999 | 7<br>7<br>7<br>7 |             |  |  |  |  |

| Label  | Contents | # Voxels | NIST Value | Mean   | Bias           | <b>Bias Percent</b> | Max B-Value Dependence      | SNR BO | SNR B500 | SNR B1000 | SNR B1500 | SNR B2000 | RC       | Random Error | wCV       |
|--------|----------|----------|------------|--------|----------------|---------------------|-----------------------------|--------|----------|-----------|-----------|-----------|----------|--------------|-----------|
|        |          |          | um^2/s     | um^2/s | um^2/s         | 96                  | % (associated b-value pair) |        |          |           |           |           | um^2/sec | %            | %         |
| Vial 1 | - Limits |          |            |        | abs()<br><= 40 | abs() <= 3.6        | < 2                         | >= 50  |          |           |           |           | <= 15    | <= 3.6       | <=<br>0.5 |
| 1      | water    | 9048     | 1127       | 1118   | -9.22          | -0.82               | 1.63 (500, 2000)            | 220    | 274      | 176       | 111       | 68.7      | 1.57     | 0.57         | 0.051     |
| 2      | water    | 9048     | 1127       | 1119   | -7.86          | -0.70               | 1.56 (500, 2000)            | 305    | 282      | 214       | 149       | 92.1      | 1.84     | 0.42         | 0.059     |
| 3      | PVP50    | 9048     | 128        | 125    | -3.13          | -2.44               | 26.1 (500, 2000)            | 87.1   | 133      | 143       | 140       | 136       | 1.71     | 4.55         | 0.49      |
| 4      | PVP40    | 9048     | 248        | 226    | -22.0          | -8.87               | 18.3 (500, 2000)            | 181    | 201      | 229       | 227       | 220       | 1.16     | 1.30         | 0.19      |
| 5      | PVP30    | 9048     | 403        | 397    | -6.44          | -1.60               | 8.79 (500, 2000)            | 230    | 285      | 245       | 225       | 205       | 0.72     | 0.66         | 0.065     |
| 6      | PVP20    | 9048     | 607        | 591    | -16.5          | -2.72               | 0.41 (1000, 2000)           | 138    | 269      | 236       | 188       | 151       | 2.46     | 0.69         | 0.15      |
| 7      | PVP10    | 9048     | 843        | 827    | -16.0          | -1.89               | 0.58 (500, 2000)            | 292    | 316      | 240       | 179       | 125       | 0.73     | 0.43         | 0.032     |
| 8      | PVP50    | 9048     | 128        | 110    | -18.3          | -14.3               | 11.2 (500, 2000)            | 102    | 157      | 168       | 174       | 162       | 2.10     | 4.38         | 0.69      |
| ۹      | PVP40    | 9048     | 248        | 231    | -17.0          | -6.84               | 3.84 (500, 1500)            | 177    | 249      | 243       | 242       | 233       | 0.77     | 1.10         | 0.12      |
| 10     | PVP30    | 9048     | 403        | 397    | -6.08          | -1.51               | 5.83 (500, 2000)            | 234    | 236      | 220       | 227       | 222       | 0.79     | 0.49         | 0.072     |
| 11     | PVP20    | 9048     | 607        | 603    | -3.76          | -0.62               | 0.70 (500, 2000)            | 319    | 374      | 318       | 268       | 212       | 0.88     | 0.38         | 0.053     |
| 12     | PVP10    | 9048     | 843        | 832    | -11.2          | -1.33               | 0.46 (500, 2000)            | 324    | 352      | 286       | 211       | 146       | 1.23     | 0.36         | 0.054     |
| 13     | water    | 9048     | 1127       | 1123   | -4.02          | -0.36               | 0.43 (500, 2000)            | 221    | 216      | 169       | 144       | 101       | 2.92     | 0.37         | 0.094     |

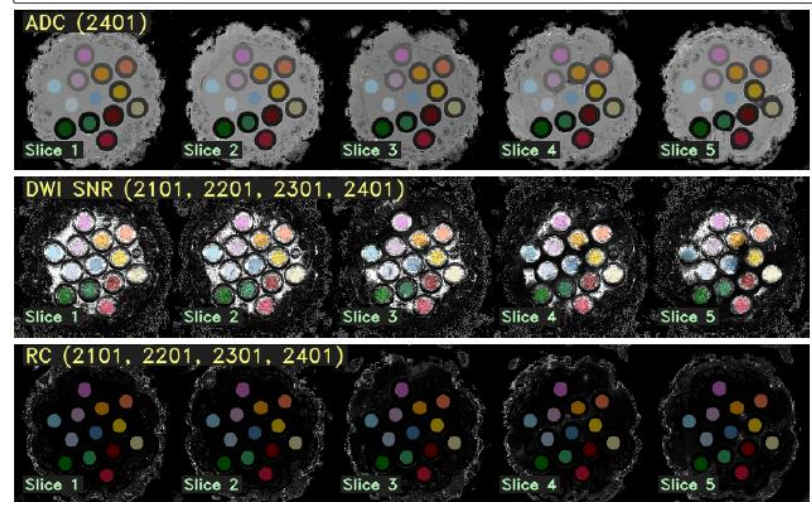

Figure 5: QC Analysis Report Sample Excerpts